# "嘉兴大学终身教育"平台

# 毕业课程操作指南(学生端)

#### 一、适用范围

嘉兴大学高等学历继续教育专升本2025届学生在线完成毕业课程(包括毕业论文、 毕业设计和毕业实习)。

## 二、系统进入

学生用本人账号登录"嘉兴大学终身教育"平台(简称:平台)里的个人学习空间,点击左侧菜单栏中"毕业论文(新)",进入"毕业论文"或者"毕业实习"课程页面,点击"进入论文"。

|                   | 论文管理 |                |         |         |
|-------------------|------|----------------|---------|---------|
| <u>账号管理</u> 输入邀请码 | ġ₽.  | またな            | 公立来用    | 157.0°C |
| 13 课程             | 13+5 | 2025年(专升本)论文批次 | 毕业论文    | 进入论文    |
| 四 线上考试            |      |                | 1 200 5 |         |
| 厕 个人信息            |      |                |         |         |
| 选课管理              |      |                |         |         |
| 17 课程超市           |      |                |         |         |
| <b>园</b> 我的课表     |      |                |         |         |
| 四 考试服务            |      |                |         |         |
| 应 缴费信息            | /    |                |         |         |
| 图 学务办理            |      |                |         |         |
| 图 毕业论文 (新)        |      |                |         |         |
| 回 毕业课程            |      |                |         |         |
| 园 非学业考试报名         |      |                |         |         |

### 三、资料下载

页面点击右上角"论文材料下载",可以选择单个下载或者批量下载毕业课程相 关学习资料。

| 0                   |                          |                                                         |                                                                                                    | 论文材料下载        |
|---------------------|--------------------------|---------------------------------------------------------|----------------------------------------------------------------------------------------------------|---------------|
| <b>账号管理</b> (输入撤请码) | 01~2024-11-18            | 2/4 开题报告<br>2024-11-01~2024-12-16 3/4 初稿→次<br>2024-12-0 | 定稿 54 终稿 2025-02-28 54 4 8 4 2025-04 4 2025-04 2025-04020-04020-04000000000000000000000 | 13~2025-05-23 |
| 日 課程 四 线上考试         | 5, 切忌偏离专业培养目标与           | 专业不对口。                                                  | 各个论文写作阶段的相关模                                                                                                    | 转板下载          |
| 图 个人信息              | 各个论文<br>指导老师:            | <b>2写作阶段的时间节点,请务必跟进,一</b><br><sup>方应森</sup>             | -旦截止,流程无法回退                                                                                                    |               |
| (こ) 课程超市            | 自拟题目:                    |                                                         |                                                                                                    |               |
| 图 我的课表              | 联系方式:                    | 13022607218                                             |                                                                                                    |               |
| <b>阿</b> 考试服务       |                          | 清限制在500字以内                                              |                                                                                                    |               |
| 图 缴费信息              | * 选题说明:                  |                                                         |                                                                                                    |               |
| 回 学务办理              |                          |                                                         |                                                                                                    |               |
| 图 毕业论文 (新)          | * 是否需要学位:                | 请选择 🗸                                                   |                                                                                                    |               |
| 医 毕业课程              |                          |                                                         |                                                                                                    |               |
| 回 非学业考试报名           |                          | 2 我已阅读并接受                                               |                                                                                                    |               |
|                     |                          |                                                         |                                                                                                    | 论文材料下载        |
| 1~2024-11-18        | 2/4 开题报告<br>2024-11-01-2 | 论文资料下载                                                  | 4 <sub>4</sub> 终稿<br>×                                                                                                    |               |
| ,切忌偏离专业培养目标与*       | 专业不对口。                   | 嘉兴大学高等学历继续教育本科毕业论文(设<br>计)开题报告模板.doc                    | 下载                                                                                                    |               |
| 指导老师:               |                          | 嘉兴大学高等学历继续教育本科毕业论文(设<br>计)模板.doc                        | 下载                                                                                                    |               |
|                     |                          | 嘉兴大学高等学历继续教育本科毕业论文(设                                    | 下载                                                                                                    |               |
| 目拟题目:               |                          | 计)格式示例(注:仅作为格式参考).doc                                   |                                                                                                    |               |
| 联系方式:               | 13022607218              |                                                         | _                                                                                                    |               |
| * 选题说明:             | 请限制在500字以内               |                                                         |                                                                                                    |               |

### 四、毕业论文指导课

学生点击下方网址(无需登录账号)http://moocl.chaoxing.com/course/204511814.html,届时页面将实时更新各专业论文指导课视频,点击本专业进入学习。

#### 五、嘉大图书馆数字资源

学生可以访问学校图书馆,使用图书馆数字资源。访问方式如下:平台个 人学习空间点击左侧菜单"嘉院图书馆",跳转到学校图书馆登录界面,登录 账号:本人学号(见学生证),初始密码:本人身份证后六位,如末尾是 X 要 大写。若提示密码错误,请勿继续尝试,直接点击右下角"忘记密码"重新设

## 置。

|          | 序号 | 批次名称           | 论文类型 | 操作   |
|----------|----|----------------|------|------|
| 果程       | 1  | 2025年(专升本)论文批次 | 毕业论文 | 进入论文 |
| 线上考试     |    |                |      |      |
| 个人信息     |    |                |      |      |
| 选课管理     |    |                |      |      |
| 课程超市     |    |                |      |      |
| 我的课表     |    |                |      |      |
| 考试服务     |    |                |      |      |
| 劉 謝 書 信息 |    |                |      |      |
| 学务办理     |    |                |      |      |
| 毕业论文(新)  |    |                |      |      |
| 毕业课程     |    |                |      |      |
| 非学业考试报名  |    |                |      |      |
| 3 我的评教   |    |                |      |      |
| 我的问卷     | /  |                |      |      |
| 收件箱      |    |                |      |      |
| 云盘       |    |                |      |      |
| 嘉院图书馆    |    |                |      |      |

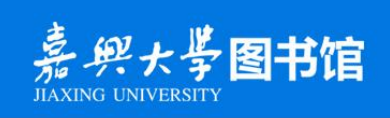

| 登录账号 |    |  |
|------|----|--|
| 密码   |    |  |
|      | 登录 |  |